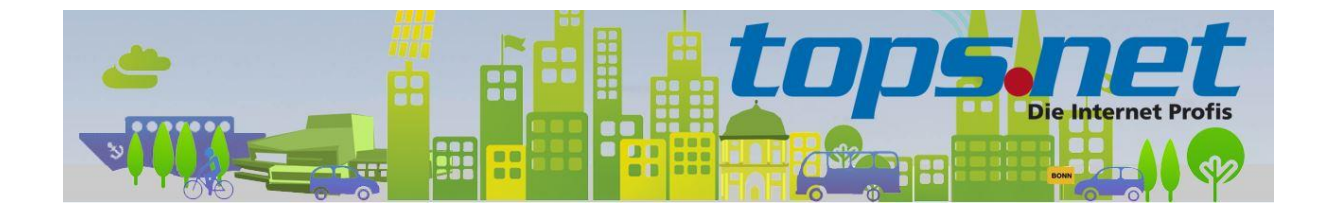

### Sichere E-Mail Kommunikation zwischen Client und Server

#### Einstellungen für Outlook 2016

tops.net hat sämtliche E-Mail Kommunikation für die virtuellen Web- und Mailserver auf SSL-Verbindungen umgestellt. Unverschlüsselte Verbindungen werden nicht mehr akzeptiert.

Wir zeigen Ihnen, wie Sie Ihr E-Mail-Programm für die SSL-Kommunikation einrichten.

#### Inhalt

| E-Mail Konto hinzufügen                   | 2  |
|-------------------------------------------|----|
| Kontotyp wählen                           | 3  |
| Einrichtung eines IMAP Konto              | 4  |
| Einstellungen Posteingang und Postausgang | 6  |
| Einrichtung eines POP3 Konto              | 7  |
| Einstellungen Posteingang und Postausgang | 9  |
| Server und Portinformationen              | 10 |

#### E-Mail Konto hinzufügen

Starten Sie den Einrichtungsassistent.

**Hinweis:** bitte Ersetzen Sie Max Mustermann und <u>max.mustermann@bonn-online.com</u> durch Ihre individuellen Informationen

| ) E-Mail-K <u>o</u> nto            |                                                                   |                |
|------------------------------------|-------------------------------------------------------------------|----------------|
| I <u>h</u> r Name:                 | Max Mustermann                                                    |                |
|                                    | Beispiel: Heike Molnar                                            |                |
| E- <u>M</u> ail-Adresse:           | max.mustermann@bonn-online.com                                    |                |
|                                    | Beispiel: heike@contoso.com                                       |                |
| Kennwo <u>r</u> t:                 | ***                                                               |                |
| Kennwort erne <u>u</u> t eingeben: | ****                                                              |                |
|                                    | Geben Sie das Kennwort ein, das Sie vom Internetdienstanbieter ei | rhalten haben. |
| Manuelle Konfiguration ode         | r zusätzliche Servertypen                                         |                |

Geben Sie zuerst bei "E-Mail-Konto" Ihre persönlichen Informationen ein und wählen danach "Manuelle Konfiguration oder zusätzliche Servertypen" aus. Dies hat (nur) den Vorteil, dass in den nachfolgenden Dialogfenstern manche Felder bereits vorausgefüllt sind.

Klicken Sie anschließend auf "Weiter"

### Kontotyp wählen

Wählen Sie nun den Kontotyp zwischen POP und IMAP aus

**Hinweis:** eine Änderung des Kontotyps ist nach Abschluss des Einrichtungsassistenten nicht mehr möglich. Falls Sie doch den Kontotyp ändern möchten, dann müssen Sie ein neues Konto hinzufügen.

| Konto hinzufügen                                                                                                    | ×     |
|----------------------------------------------------------------------------------------------------|-------|
| Wählen Sie Ihren Kontotyp aus.                                                                                                    | ×     |
| Office 365<br>Automatische Einrichtung für Office 365-Konten                                                                                                    |       |
| E- <u>M</u> ail-Adresse:<br>Beispiel: heike@contoso.com                                                                                                    |       |
| <ul> <li>POP oder IMAP<br/>Erweiterte Einrichtung für POP- oder IMAP-E-Mail-Konten</li> <li>Exchange <u>ActiveSync</u><br/>Erweiterte Einrichtung für Dienste, die Exchange ActiveSync verwenden</li> <li><u>Andere</u><br/>Verbindung mit einem der unten aufgeführten Servertypen herstellen</li> </ul> |       |
| Kerio Connect (KOC Offline Edition)<br>Secondary Transport                                                                                                    |       |
| < <u>Z</u> urück <u>W</u> eiter > Abbrechen                                                                                                    | Hilfe |

#### Einrichtung eines IMAP Konto

Das folgende Bild zeigt die Server, Port und SSL Einstellungen für ein IMAP Konto.

**Hinweis:** bitte Ersetzen Sie Max Mustermann und <u>max.mustermann@bonn-online.com</u> durch Ihre individuellen Informationen

| Konto hinzufügen                                                                                            |                                                          | ×                                                                                                    |
|----------------------------------------------------------------------------------------------------|----------------------------------------------------------|----------------------------------------------------------------------------------------------------|
| POP- und IMAP-Kontoeins<br>Geben Sie die E-Mail-Serv                                                        | s <b>tellungen</b><br>ereinstellungen für Ihr Konto ein. |                                                                                                    |
| Benutzerinformationen                                                                                       |                                                          | Kontoeinstellungen testen                                                                                                    |
| <u>I</u> hr Name:                                                                                           | Max Mustermann                                           | Wir empfehlen Ihnen, das Konto zu testen, damit                                                                                                    |
| E- <u>M</u> ail-Adresse:                                                                                    | max.mustermann@bonn-on                                   | sicilergestellerist, dass alle Eintrage fichtig sind.                                                                                                    |
| Serverinformationen                                                                                         |                                                          | Vonte sinstellum zun testen                                                                                                    |
| Kontot <u>v</u> p:                                                                                          | IMAP 🗸                                                   | Kontoeinstellungen testen                                                                                                    |
| Post <u>e</u> ingangsserver:                                                                                | imap.tops.net                                            | Kontoeinstellungen durch Klicken auf "Weiter"<br>automatisch testen                                                                                                    |
| <u>P</u> ostausgangsserver (SMTP):                                                                          | smtp.tops.net                                            |                                                                                                    |
| Anmeldeinformationen                                                                                        |                                                          |                                                                                                    |
| Benut <u>z</u> ername:                                                                                      | max.mustermann@bonn-on                                   | E Mail in Offlingmadury Alla                                                                                                    |
| <u>K</u> ennwort:                                                                                           | ******                                                   | E-Mail im Offinemodus: Alle                                                                                                    |
| 🖂 К                                                                                                    | ennwort speiche <u>r</u> n                               | $\mathbf{T}_{\mathbf{r}} = \{\mathbf{r}_{\mathbf{r}}, \mathbf{r}_{\mathbf{r}}, \mathbf{r}, \mathbf{r}, \mathbf$ |
| Anmeldung mithilfe der gesicherten<br>Kennwortauthentifizierung (SPA) erforderlich<br>Weitere Einstellungen |                                                          |                                                                                                    |
|                                                                                                    |                                                          | < <u>Z</u> urück <u>W</u> eiter > Abbrechen Hilfe                                                                                                    |

Klicken Sie auf "**Weitere Einstellungen"**. Es müssen nicht Einstellungen für den Empfang und den Versand vorgenommen werden

Hier muss der Haken bei "Der Postausgangsserver (SMTP) erfordert Authentifizierung" gesetzt sein.

| Internet-E-M                                              | Mail-Einstellungen     |                                             | ×       |
|-----------------------------------------------------------|------------------------|---------------------------------------------|---------|
| Allgemein                                                 | Postausgangsserver     | Erweitert                                   |         |
| Der Postausgangsserver (SMTP) erfordert Authentifizierung |                        |                                             |         |
| 🖲 <u>G</u> lei                                            | iche Einstellungen wie | für Posteingangsserver verwenden            |         |
| ○ <u>A</u> nn                                             | nelden mit             |                                             |         |
| B <u>e</u> n                                              | iutzername:            |                                             |         |
| <u>K</u> en                                               | inwort:                |                                             |         |
|                                                           | ✓ Kennw                | /ort speic <u>h</u> ern                     |         |
|                                                           | Gesicherte Kennwortau  | thentifi <u>z</u> ierung (SPA) erforderlich |         |
|                                                           |                        |                                             |         |
|                                                           |                        |                                             |         |
|                                                           |                        |                                             |         |
|                                                           |                        |                                             |         |
|                                                           |                        |                                             |         |
|                                                           |                        |                                             |         |
|                                                           |                        |                                             |         |
|                                                           |                        |                                             |         |
|                                                           |                        |                                             |         |
|                                                           |                        |                                             |         |
|                                                           |                        |                                             |         |
|                                                           |                        | ОК АЬ                                       | brechen |

Wählen Sie nun den Reiter "Erweitert" aus

# Einstellungen Posteingang und Postausgang

| Internet-E-Mail-Einstellungen X                                                                              |  |  |  |
|----------------------------------------------------------------------------------------------------|--|--|--|
| Allgemein Postausgangsserver Erweitert                                                                       |  |  |  |
| Serveranschlussnummern                                                                                       |  |  |  |
| Posteingangsserver (IMAP): 993 Standard verwenden                                                            |  |  |  |
| Verwenden Sie den folgenden verschlüsselten Verbindungstyp:                                                  |  |  |  |
| Postausgangsserver (S <u>M</u> TP): 587                                                                      |  |  |  |
| Verwenden Sie den folgenden <u>v</u> erschlüsselten Verbindungstyp:                                          |  |  |  |
| <u>S</u> ervertimeout                                                                                        |  |  |  |
| Kurz 💶 Lang 1 Minute                                                                                         |  |  |  |
| Ordner                                                                                                    |  |  |  |
| Stammordnerpfad:                                                                                             |  |  |  |
| Gesendete Elemente                                                                                           |  |  |  |
| Keine Kopien gesendeter Elemente speichern                                                                   |  |  |  |
| Gelöschte Elemente                                                                                           |  |  |  |
| Elemente zum Löschen markieren, jedoch nicht automatisch verschieben                                         |  |  |  |
| Zum Löschen markierte Elemente werden endgültig gelöscht, wenn die<br>Elemente im Postfach bereinigt werden. |  |  |  |
| Elemente <u>b</u> eim Wechseln von Ordnern im Onlinemodus bereinigen                                         |  |  |  |
| OK Abbrechen                                                                                                 |  |  |  |

#### Einrichtung eines POP3 Konto

Das folgende Bild zeigt die Server, Port und SSL Einstellungen für ein IMAP Konto.

**Hinweis:** bitte Ersetzen Sie Max Mustermann und <u>max.mustermann@bonn-online.com</u> durch Ihre individuellen Informationen

| Konto hinzufügen                                             |                                                          | ×                                                                   |
|--------------------------------------------------------------|----------------------------------------------------------|---------------------------------------------------------------------|
| POP- und IMAP-Kontoeins<br>Geben Sie die E-Mail-Serv         | s <b>tellungen</b><br>ereinstellungen für Ihr Konto ein. |                                                                     |
| Benutzerinformationen                                        |                                                          | Kontoeinstellungen testen                                           |
| <u>I</u> hr Name:                                            | Max Mustermann                                           | Wir empfehlen Ihnen, das Konto zu testen, damit                     |
| E- <u>M</u> ail-Adresse:                                     | max.mustermann@bonn-on                                   | sichergestellt ist, dass alle Eintrage fichtig sind.                |
| Serverinformationen                                          |                                                          |                                                                     |
| Kontot <u>v</u> p:                                           | POP3 V                                                   | Kontoeinstellungen testen                                           |
| Post <u>e</u> ingangsserver:                                 | pop3.tops.net                                            | Kontoeinstellungen durch Klicken auf "Weiter"<br>automatisch testen |
| <u>P</u> ostausgangsserver (SMTP):                           | smtp.tops.net                                            | Neue Nachrichten übermitteln in:                                    |
| Anmeldeinformationen                                         |                                                          | Neue Outlook-D <u>a</u> tendatei                                    |
| Benut <u>z</u> ername:                                       | max.mustermann@bonn-on                                   | ○ Vorhandene Ou <u>t</u> look-Datendatei                            |
| <u>K</u> ennwort:                                            | *****                                                    | Durchsuchen                                                         |
| ⊠ к                                                          | ennwort speiche <u>r</u> n                               |                                                                     |
| Anmeldun <u>a</u> mithilfe der g<br>Kennwortauthentifizierun | esicherten<br>1g (SPA) erforderlich                      | Weitere Einste <u>l</u> lungen                                      |
|                                                              |                                                          | < Zurück Weiter > Abbrechen Hilfe                                   |

Klicken Sie auf "**Weitere Einstellungen"**. Es müssen nicht Einstellungen für den Empfang und den Versand vorgenommen werden

Hier muss der Haken bei "Der Postausgangsserver (SMTP) erfordert Authentifizierung" gesetzt sein.

| Internet-E-M                                              | Mail-Einstellungen     |                                             | ×       |
|-----------------------------------------------------------|------------------------|---------------------------------------------|---------|
| Allgemein                                                 | Postausgangsserver     | Erweitert                                   |         |
| Der Postausgangsserver (SMTP) erfordert Authentifizierung |                        |                                             |         |
| 🖲 <u>G</u> lei                                            | iche Einstellungen wie | für Posteingangsserver verwenden            |         |
| ○ <u>A</u> nn                                             | nelden mit             |                                             |         |
| B <u>e</u> n                                              | iutzername:            |                                             |         |
| <u>K</u> en                                               | inwort:                |                                             |         |
|                                                           | ✓ Kennw                | /ort speic <u>h</u> ern                     |         |
|                                                           | Gesicherte Kennwortau  | thentifi <u>z</u> ierung (SPA) erforderlich |         |
|                                                           |                        |                                             |         |
|                                                           |                        |                                             |         |
|                                                           |                        |                                             |         |
|                                                           |                        |                                             |         |
|                                                           |                        |                                             |         |
|                                                           |                        |                                             |         |
|                                                           |                        |                                             |         |
|                                                           |                        |                                             |         |
|                                                           |                        |                                             |         |
|                                                           |                        |                                             |         |
|                                                           |                        |                                             |         |
|                                                           |                        | ОК АЬ                                       | brechen |

Wählen Sie nun den Reiter "Erweitert" aus

# Einstellungen Posteingang und Postausgang

| Internet-E-Mail-Einstellungen X                                         |  |  |  |
|-------------------------------------------------------------------------|--|--|--|
| Allgemein Postausgangsserver Erweitert                                  |  |  |  |
| Serveranschlussnummern                                                  |  |  |  |
| Posteingangsserver (POP3): 995 Standard verwenden                       |  |  |  |
| Server erfordert eine verschlüsselte Verbindung (SSL/TLS)               |  |  |  |
| Postausgangsserver (S <u>M</u> TP): 587                                 |  |  |  |
| Ver <u>w</u> enden Sie den folgenden<br>verschlüsselten Verbindungstyp: |  |  |  |
| Servertimeout                                                           |  |  |  |
| Kurz - Lang 1 Minute                                                    |  |  |  |
| Übermittlung                                                            |  |  |  |
| Kopie aller Nachrichten auf <u>d</u> em Server belassen                 |  |  |  |
| Vom Server <u>n</u> ach 14 🚔 Tagen entfernen                            |  |  |  |
| Entfernen, wenn aus "Gelös <u>c</u> hte Elemente" entfernt              |  |  |  |
|                                                                         |  |  |  |
|                                                                         |  |  |  |
|                                                                         |  |  |  |
|                                                                         |  |  |  |
| OK Abbrechen                                                            |  |  |  |

## Server und Portinformationen

| Dienst  | Servername               | Port | Bemerkung |
|---------|--------------------------|------|-----------|
| POP3    | pop3.tops.net            | 995  | SSL       |
| IMAP4   | imap.tops.net            | 993  | SSL       |
| SMTP    | smtp.tops.net            | 587  | StartTLS  |
|         |                          | 465  | SSL       |
| Webmail | https://webmail.tops.net |      |           |